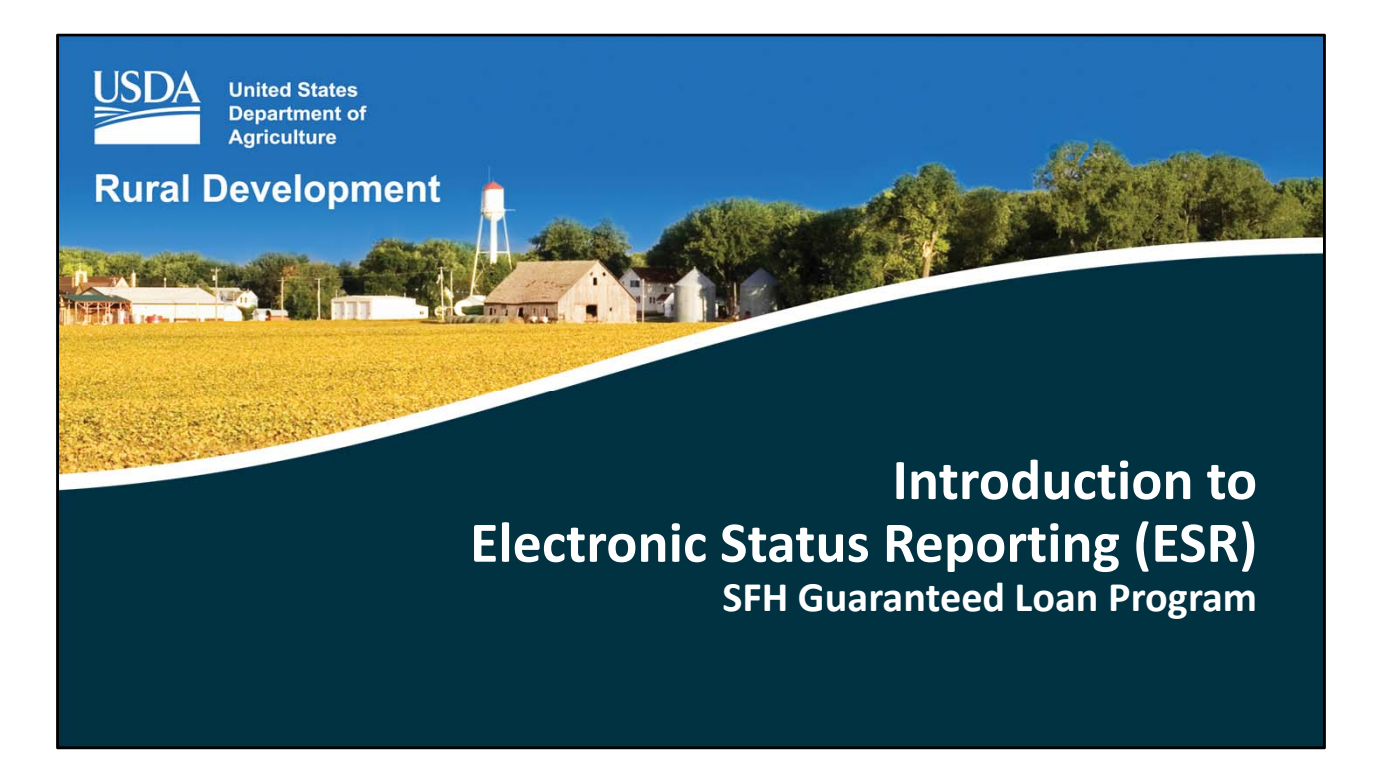

Welcome to an Introductory overview of Electronic Status Report or ESR for Single Family Housing Guaranteed loans.

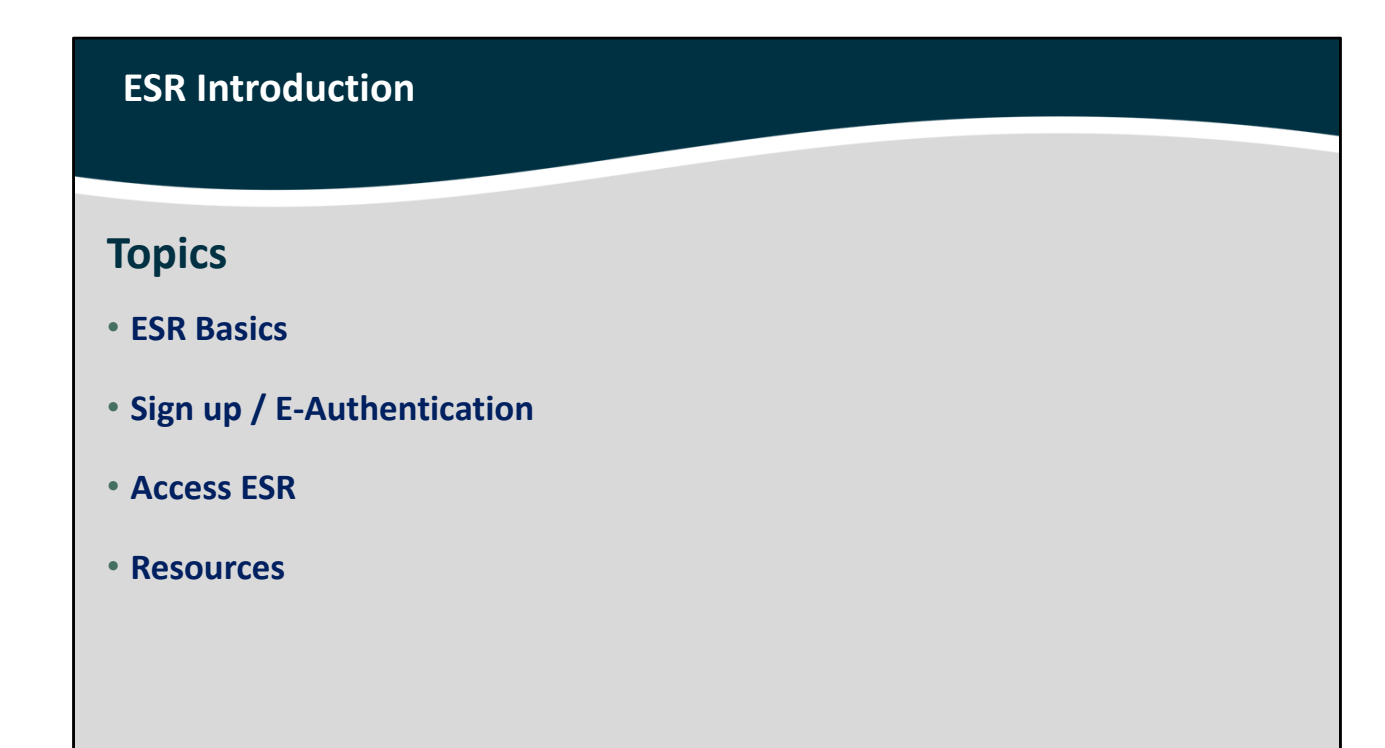

The topics for this module include:

- Discuss ESR basics,
- Review how to sign up for e-Authentication,
- Access ESR online, and
- Review valuable resources available to ESR users.

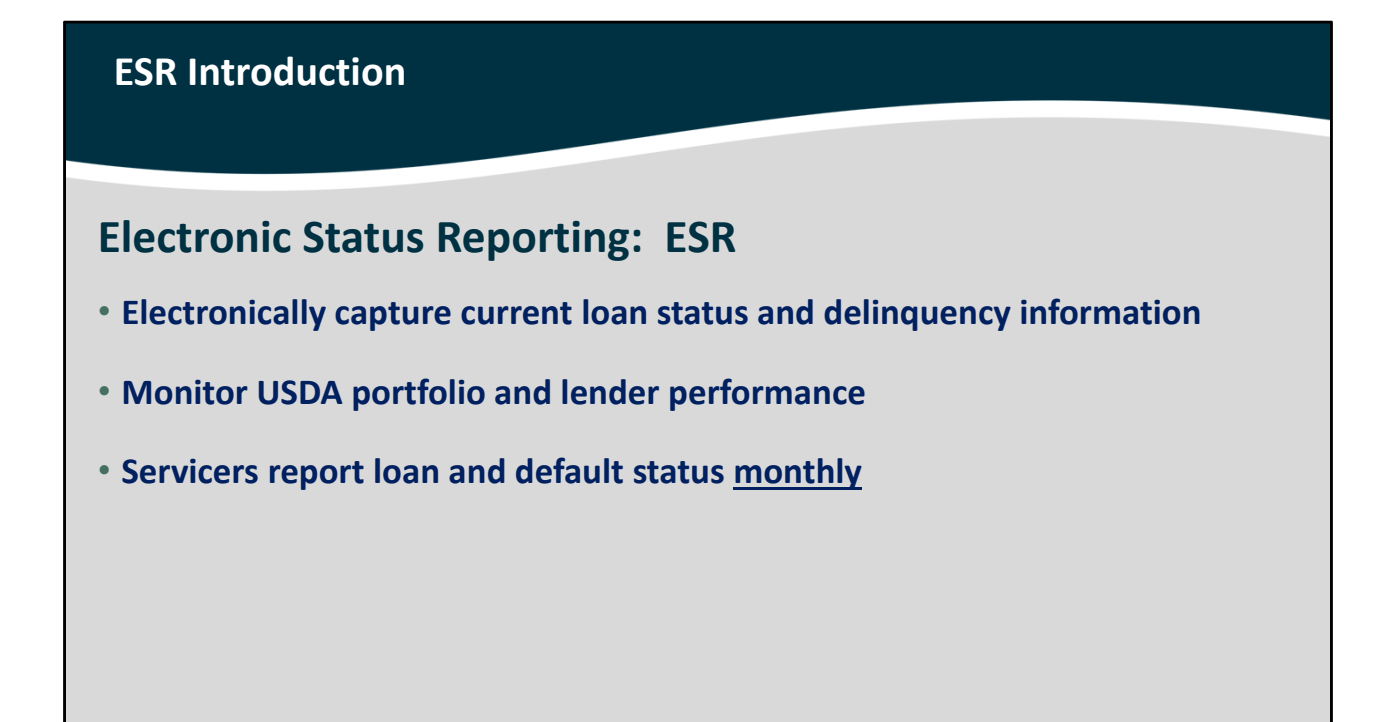

Electronic Status Reporting or ESR is very important for USDA and our lending and servicer partners.

ESR allows servicers to electronically submit monthly loan status and delinquency information for guaranteed loans.

USDA utilizes ESR to monitor the loan portfolio and lender performance.

The investor loan status and default status for each loan will now be required on a monthly basis. This will provide more timely reporting and portfolio performance metrics.

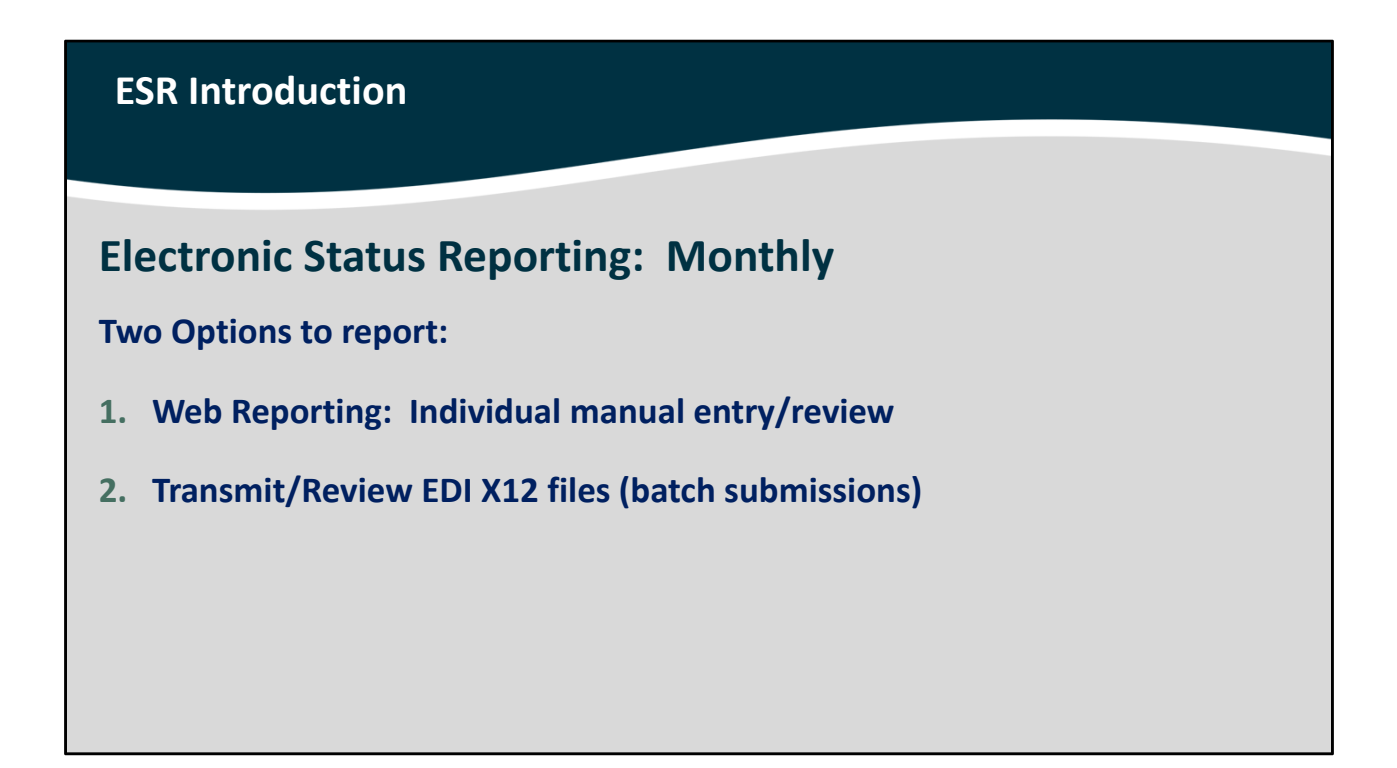

There are two options available for servicers in order to submit monthly loan updates:

1. Web Reporting: This requires the manual entry and review of each loan in a lender's portfolio through USDA's online system. or

2. Electronic Data Interchange (EDI) which allows servicers to submit X12 batch files. These batch files allow the entire portfolio to be uploaded and submitted to USDA in one transaction. This option eliminates the need for the servicer to manually enter data and individual loan status for each loan they service.

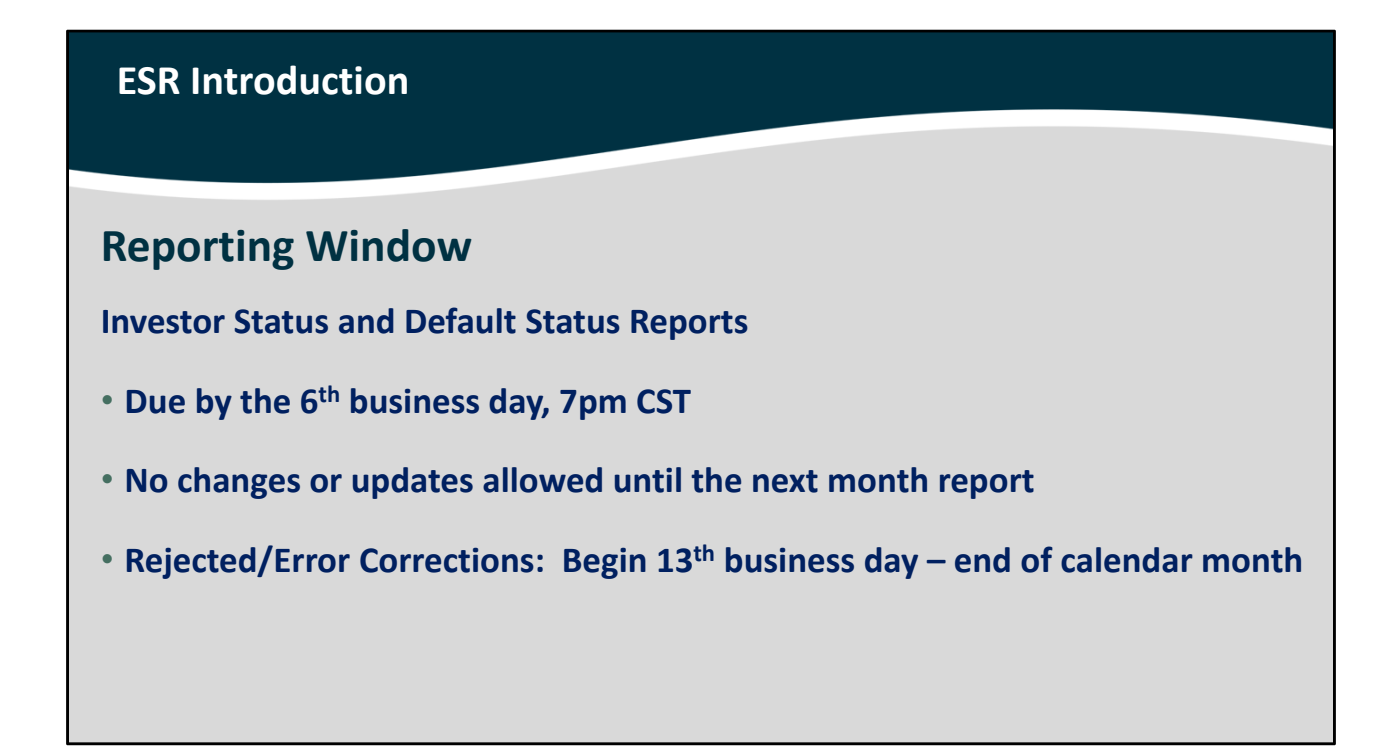

Investor Status, for current loans, and Default Status reports for delinquent loans are due by the 6<sup>th</sup> government business day before 7 pm Central Standard Time.

Once the web reporting or EDI batch submissions are received, no changes or updates to these status reports are allowed until the next month reporting timeframe is due.

If an investor status or default status is rejected by the ESR system or errors are detected, these loans will be available for review and correction through reports the servicer may access. Servicers may begin correcting these rejected loans on the 13<sup>th</sup> government business day, and will be able to resubmit corrections to the entered data until the end of the calendar month.

## ESR Introduction Reporting Follows Servicing! • Report each DQ and/or servicing event(s) • Approved Lender/Servicer is responsible for timely/accurate reporting

When a loan is delinquent and a servicing action or multiple actions have been initiated, approved, or completed: these actions must be reported for the delinquent loan. By reporting all applicable actions or codes, USDA and the lender will have a well documented record of all efforts made to appropriately service the loan and assist the borrowers.

The approved servicer is responsible to submit timely and accurate reports to USDA as stated in the 7 CFR 3555, lender/servicer agreement, and trading partner agreement.

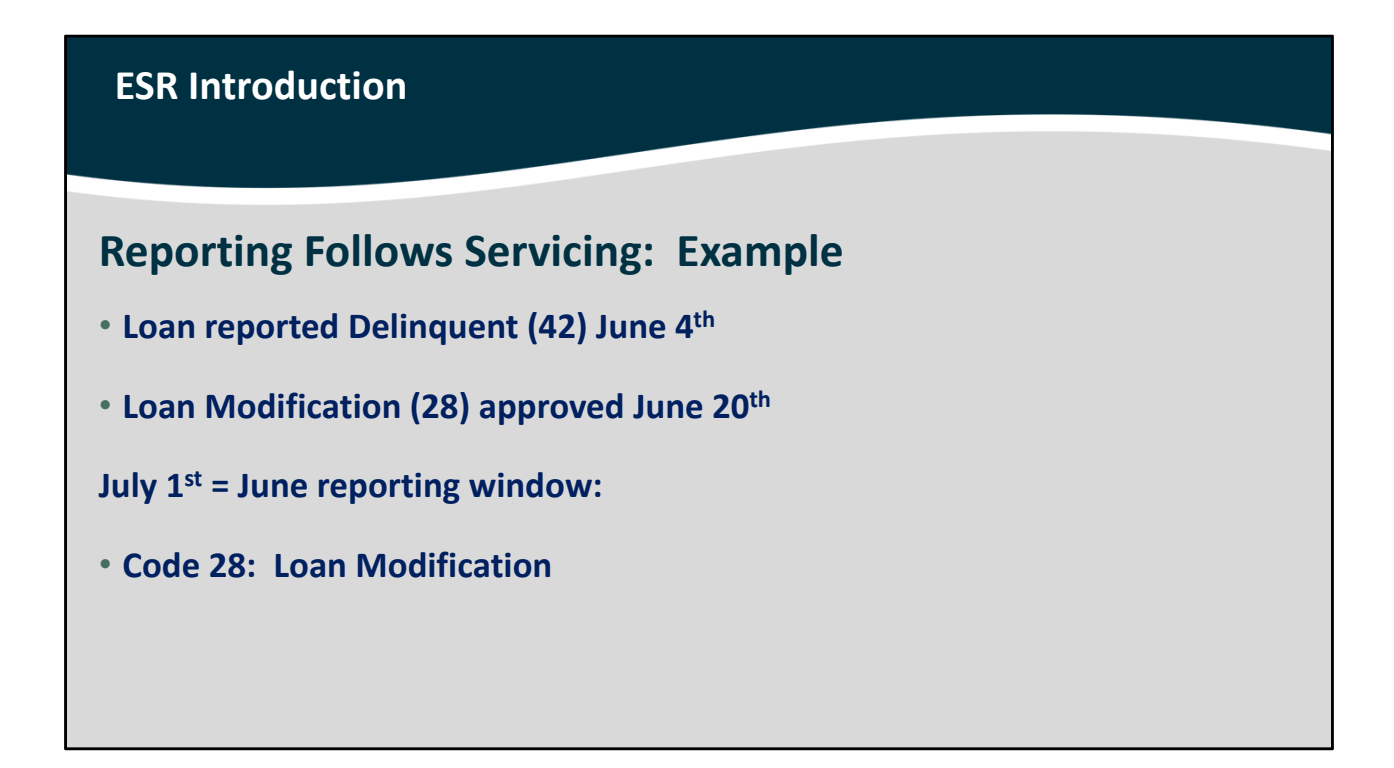

This is an example of accurate reporting when a servicing action has occurred.

- A loan is reported delinquent, or code 42, on June 4<sup>th</sup>. This would occur during the May reporting window which begins June 1<sup>st</sup>. This will indicate that the loan is a minimum of 30 days delinquent and no other servicing actions have occurred.
- On June 20<sup>th</sup> a loan modification is approved by the servicer. The servicer cannot access ESR and update this one loan status. Therefore the next opportunity to report servicing actions and/or delinquency status for this loan will be the reporting window that opens July 1<sup>st</sup>, which will allow the lender to update June loan statuses.
- When ESR is available in the first 6 government business days in July, the servicer will report the loan as a code 28 to indicate a loan modification has been approved.

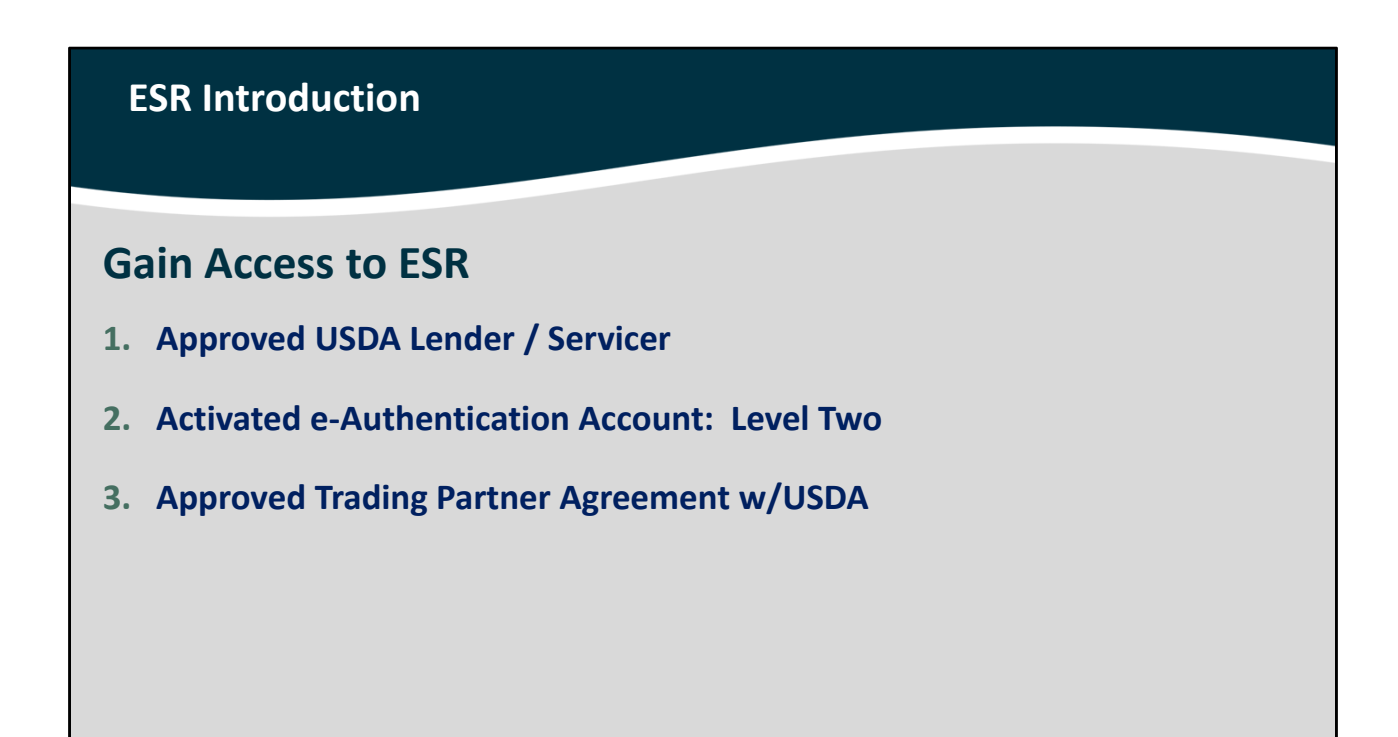

So how do you access ESR? Let's walk through each necessary step or required agreement.

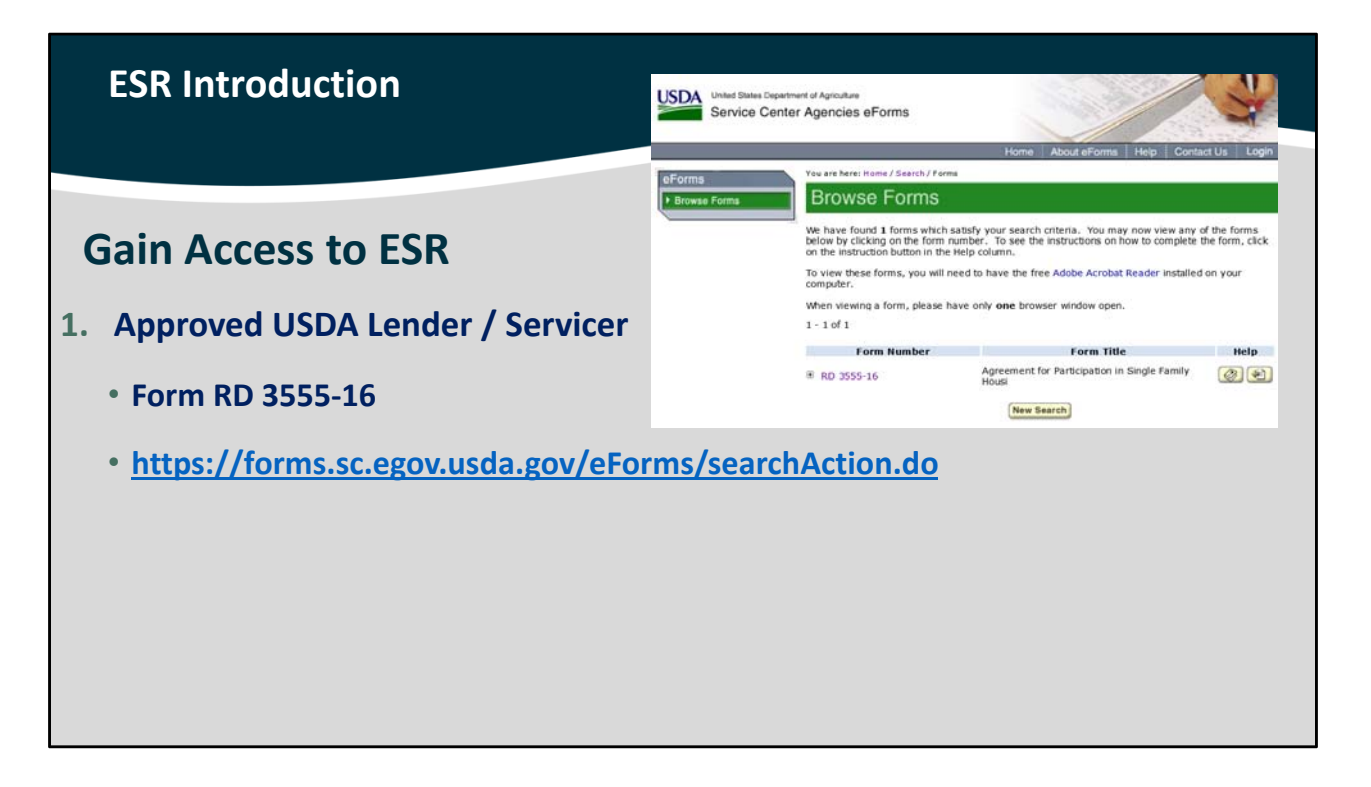

Your company or each company that you may work with to service USDA guaranteed loans, must have an approved Lender/Servicer Agreement on file with USDA. This agreement is Form RD 3555-16 and available online at the weblink provided.

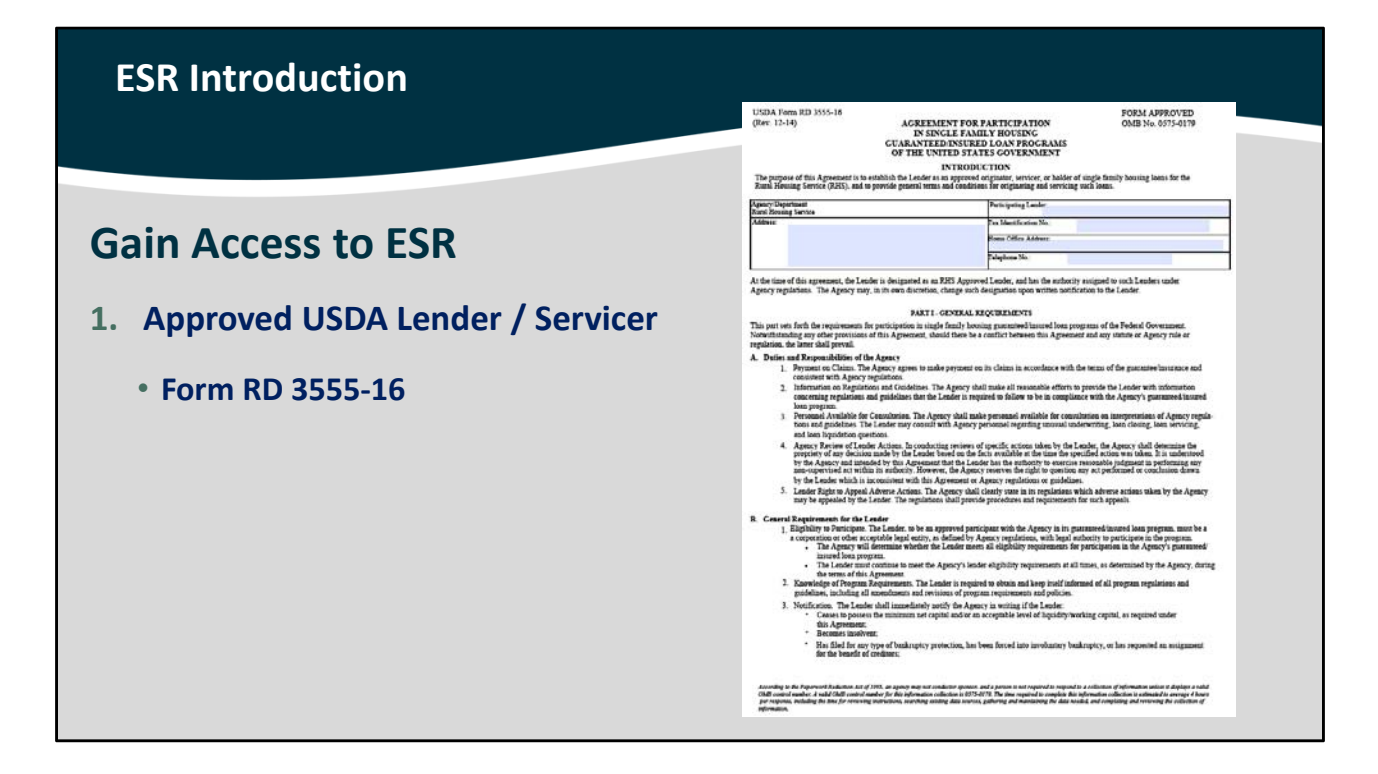

The Lender/Servicer Agreement is four pages long. This is an image of the first page.

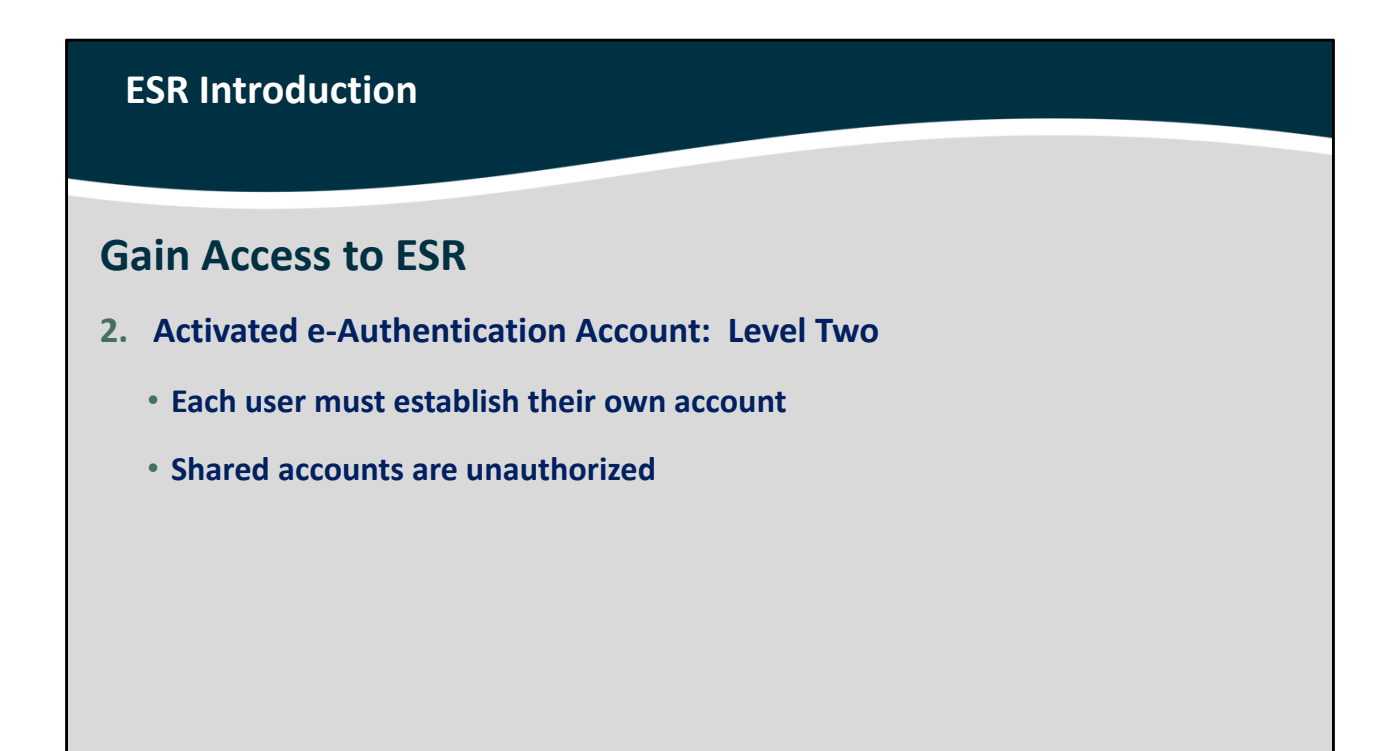

The next step will be to secure an activated e-Authentication account with Level Two access.

Each user that will access ESR or any USDA system must have their own e-Auth account. Sharing one account between two or more users is unauthorized. If shared accounts are discovered by USDA it may result in the trading partner and approved participant agreements being revoked.

| ESR Int                                                 | roduction    |                     |       |                                                |      |                      |         |
|---------------------------------------------------------|--------------|---------------------|-------|------------------------------------------------|------|----------------------|---------|
| ESR: U<br>https://u                                     | SDA LINC     | gov.usda.g          | ov/   |                                                |      |                      |         |
| United States<br>Department of<br>Agriculture           | SDA LINC Len | der Interactive Net |       | RUS LINC                                       |      |                      | Message |
| Home<br>NOTE::: New User button and Log On<br>ESR menu. | Hence        | Home                | Henre | Home<br>Rural Housing St<br>Rural Utilities St | Relp | Site May<br>Figure 1 | Beard   |
|                                                         |              |                     |       |                                                |      |                      |         |

Creating a Level Two e-Auth account is easy!

First access the USDA LINC home page, and select RHS LINC Home.

| ESR Intro                                                                                                    | oduction                                                                                                    |                                                 |                                    |         |      |          |         |
|----------------------------------------------------------------------------------------------------|----------------------------------------------------------------------------------------------------|-------------------------------------------------|------------------------------------|---------|------|----------|---------|
| USDA United States<br>Department of                                                                                                    |                                                                                                    |                                                 |                                    |         |      |          |         |
| USDALINC                                                                                                    | ESALINC<br>Home                                                                                                    | Ender Interactive N                             | RHS LINC                           | RUSLINC | Hela | Site Man | Message |
| Loss Claim Administrat<br>Guaranteed Underwrifi<br>(GUS)<br>Lender, Loan Closing/A<br>10, Cross Reference<br>Application Authorizas<br>Lender PAD Account M<br>Training and Resource<br>Multi Family Housing<br>Lender Loan Closing/A<br>10, Cross Reference<br>Application Authorizas<br>Lender Jatus Report<br>Lender FAD Account M<br>Community Facilities<br>Lender Loan Closing/A<br>10, Cross Reference<br>Application Authorizas<br>Lender Loan Closing/A | on<br>ng System<br>dministration<br>on<br>aintenance<br>Library<br>dministration<br>on<br>ist<br>aintenance<br>dministration<br>on<br>ist<br>aintenance | Same Yorking Care Market<br>AutoMarted Loan CLO | tour Guaranteed<br>Loan Processing |         |      |          |         |

Select Electronic Status Reporting.

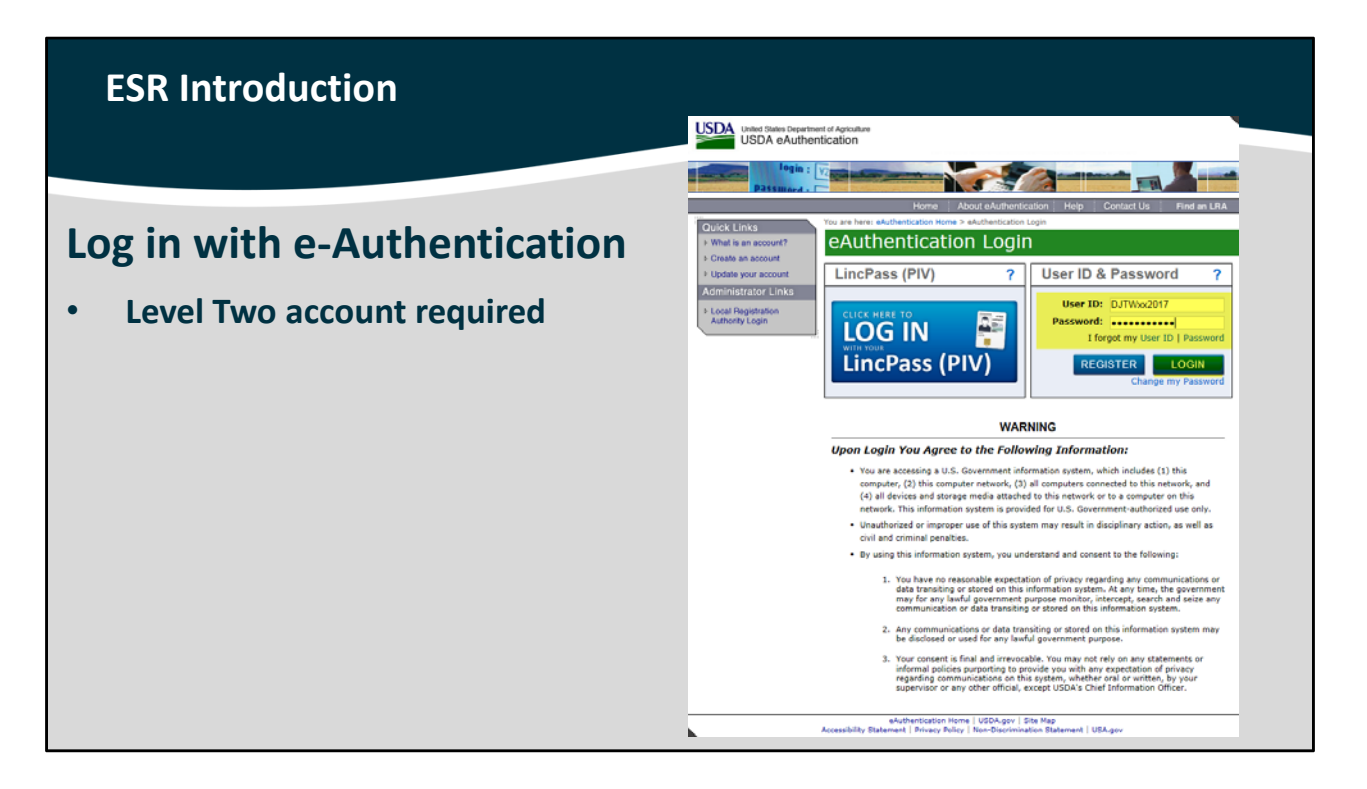

If you already have a Level Two e-Auth account, you can enter your User ID and Password to log in.

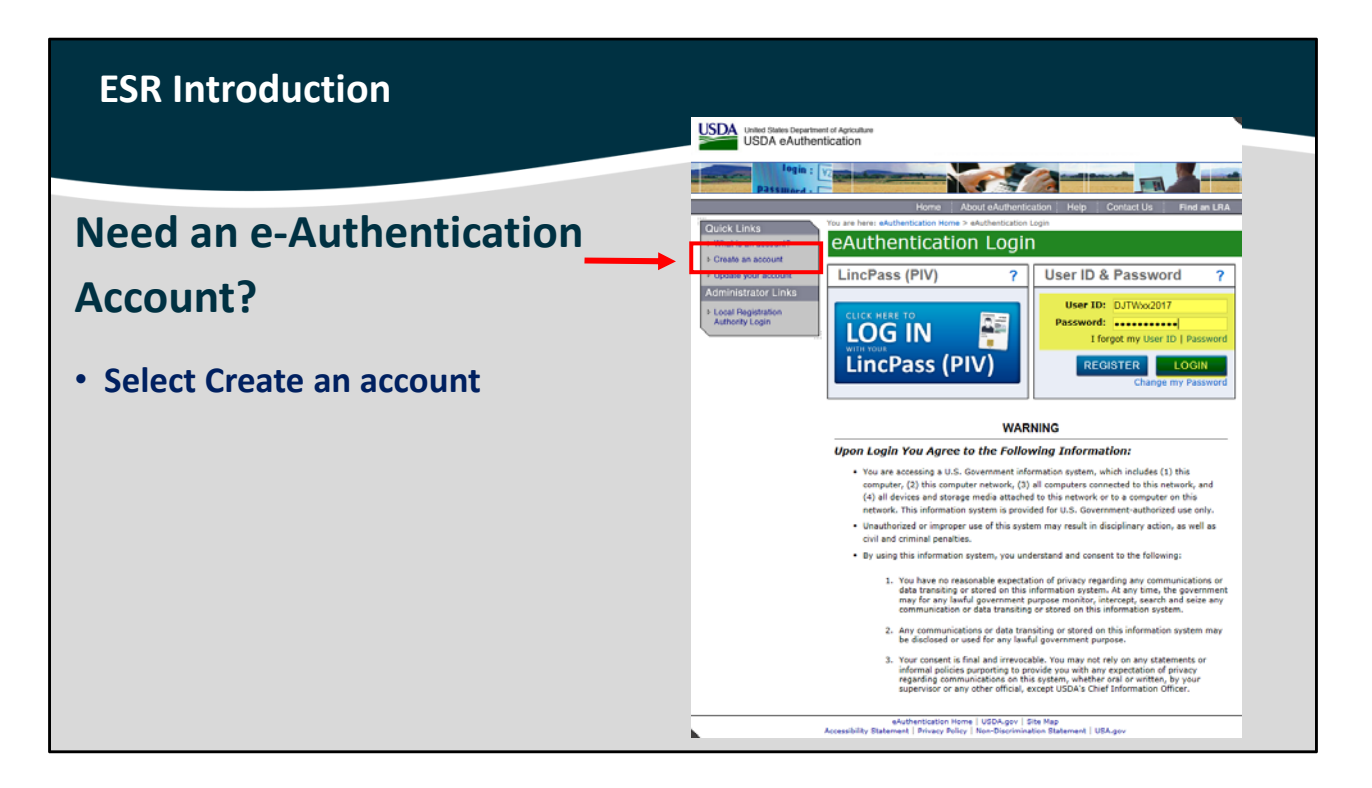

But if you need to establish an e-Auth account, please select "Create an account" from the Quick Links menu.

Enter the required information to set up a new account.

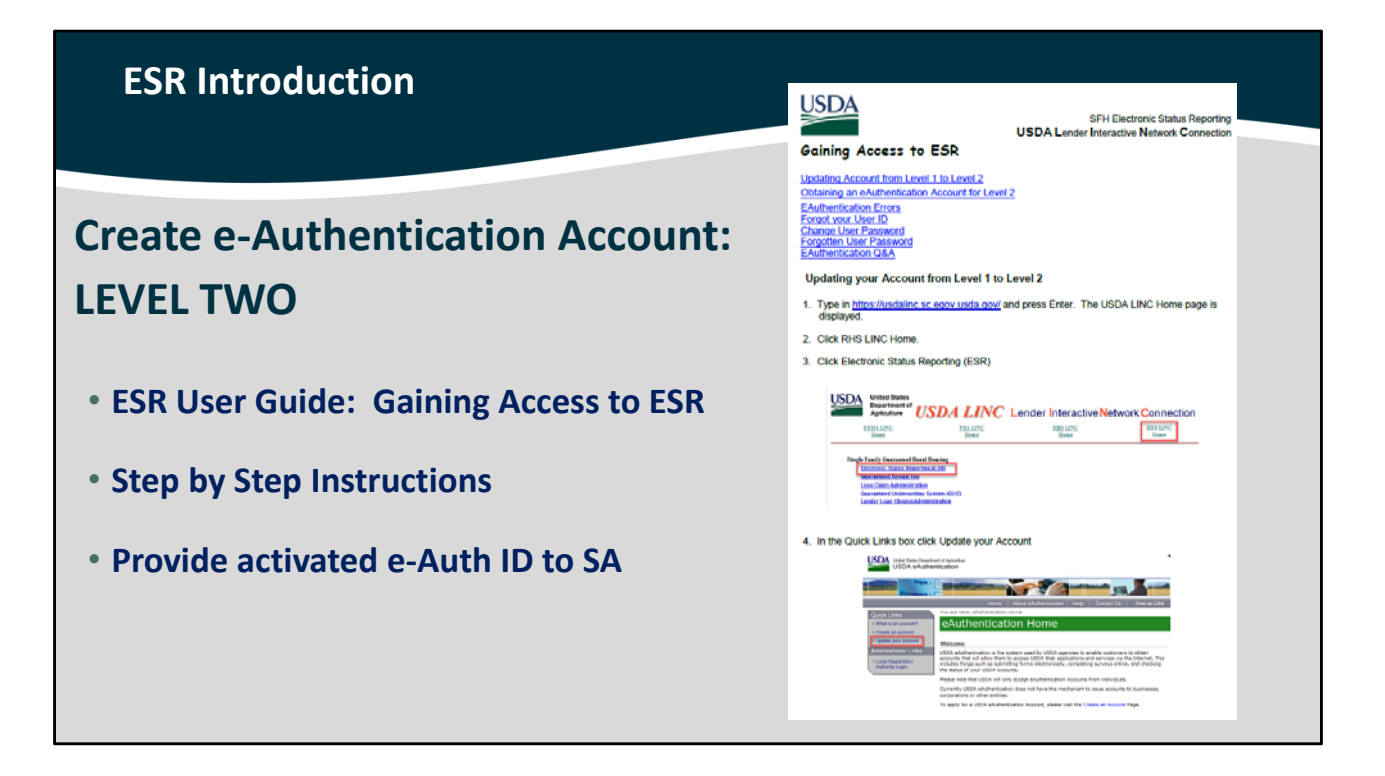

There is step by step assistance available to help you complete the data fields contained with the ESR User Guide in the "Gaining Access to ESR" section.

This portion of the user guide helps users to establish a new e-Authentication account or update an existing Level One e-Auth account to a Level Two.

Be alert for an email that will arrive and contain a link to activate the e-Authentication account. If you fail to click on the activation link, your account will not be active.

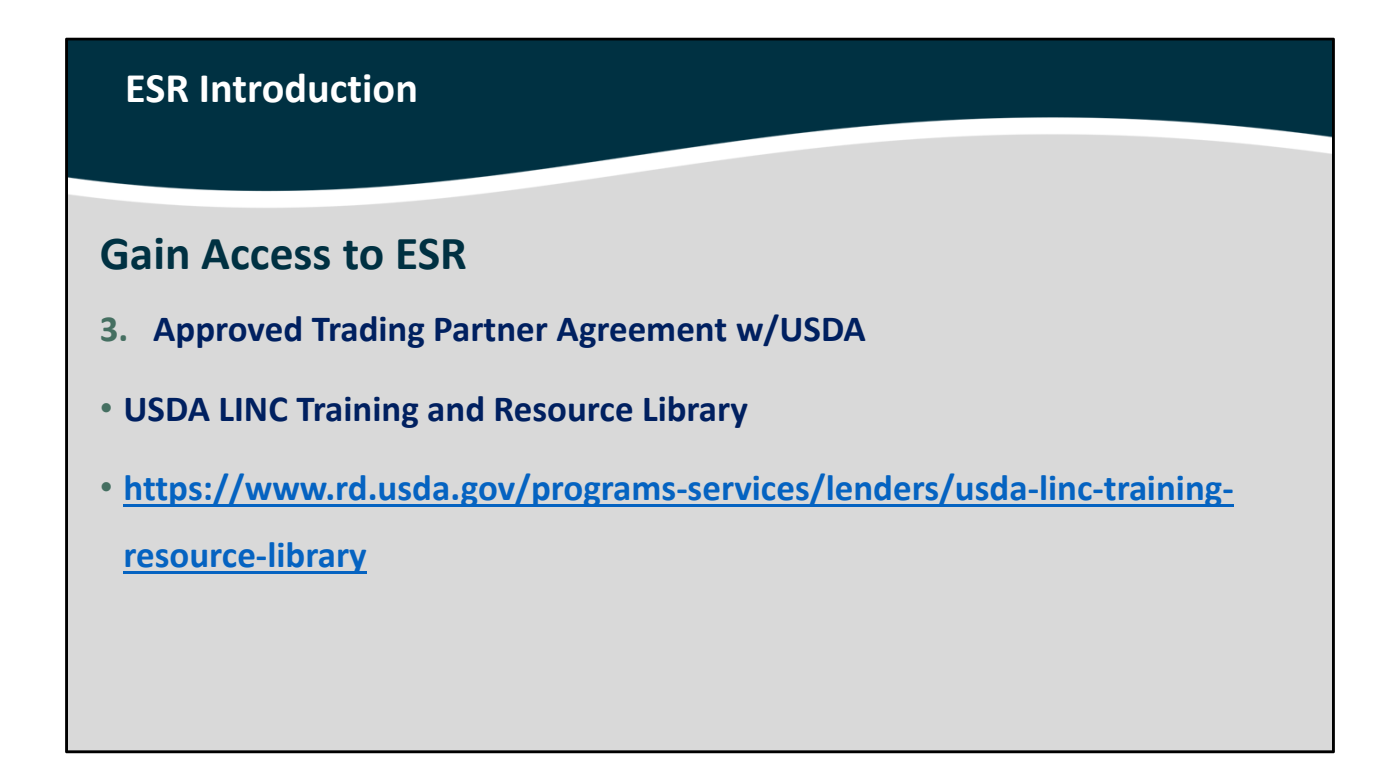

The final item required from your company is an approved trading partner agreement in order to access USDA online systems. This agreement is available from the USDA LINC Training and Resource Library. The current weblink is shown on this slide.

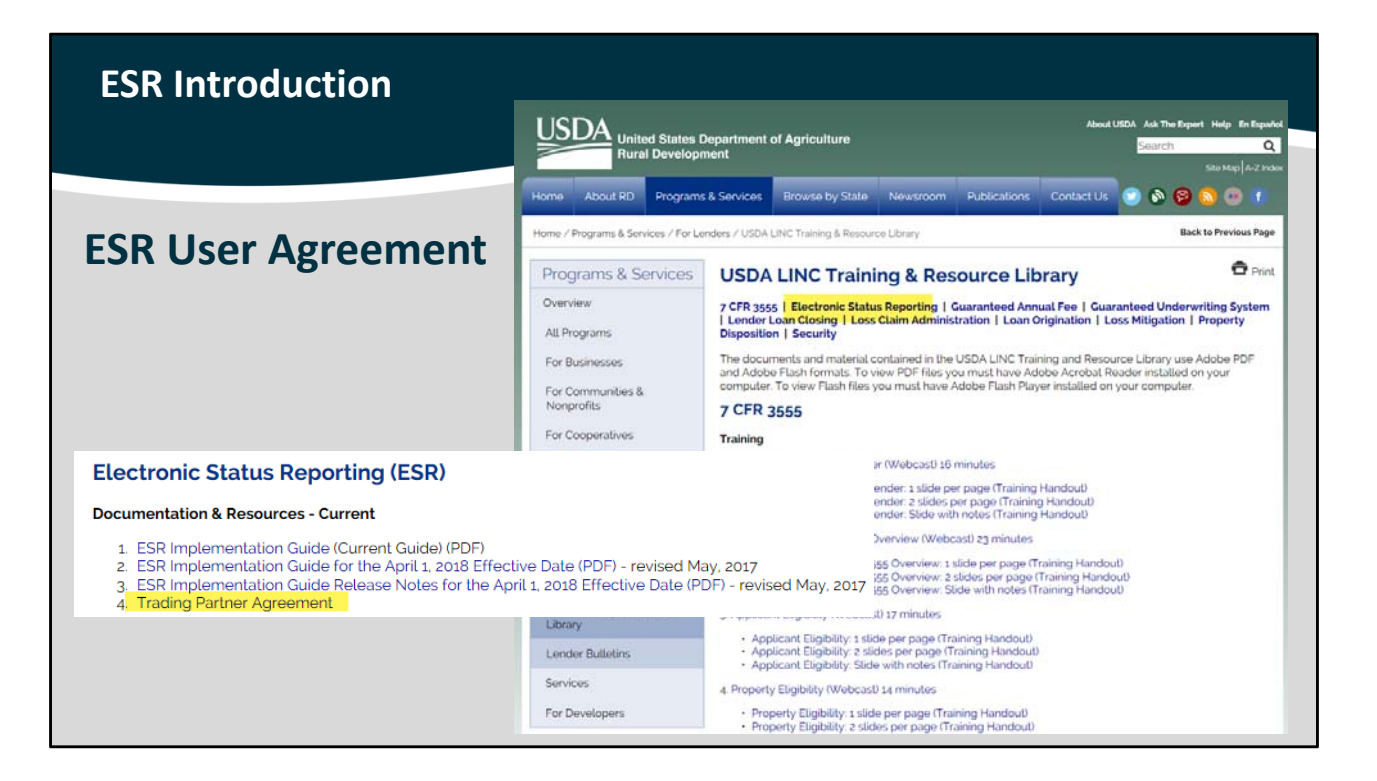

When you are on the Training and Resource Library site, near the top, there is a list of topics contained on this webpage. Rather than scrolling down the page to find the ESR section, you can click directly on "Electronic Status Reporting" and then arrive directly at this section.

The Trading Partner Agreement is available under the Documentation and Resources.

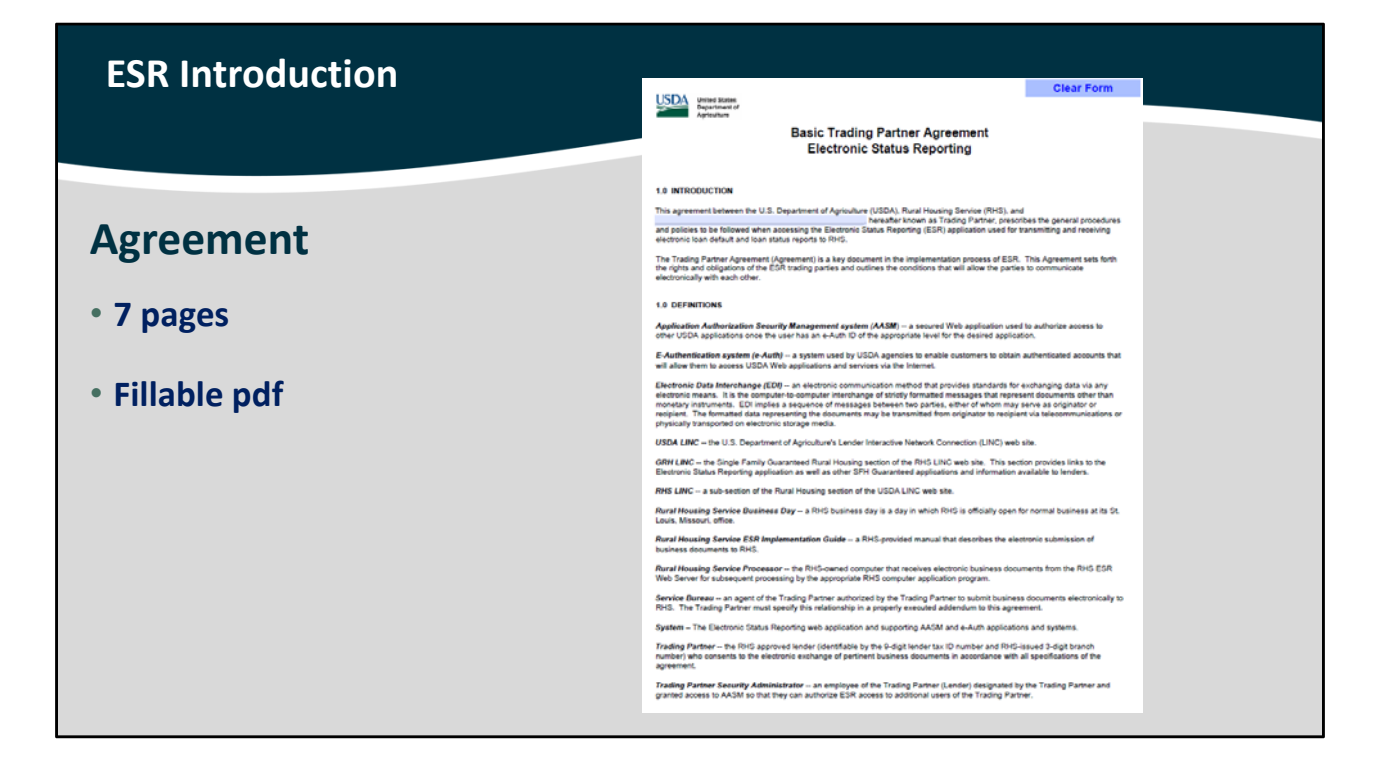

This is the first page of the Trading Partner Agreement. It is 7 pages in length and is in a fillable pdf format.

| ESR Introduction     | USD Money dealers<br>Provide dealers<br>12.0 APFROVAL<br>Tax Medife vice Nonders (TN):                                                                                                    |  |
|----------------------|----------------------------------------------------------------------------------------------------|--|
|                      | USDA Issue Branch Number (TPA's Servicing Branch):<br>Complete Ianal name of Business Cala: Trading Partner!                                                                                                    |  |
|                      | Street address of Trading Partner:                                                                                                    |  |
|                      | City, St, Zip Code:                                                                                                    |  |
| Agreement            | TPA (Lender) Branch Security Administrator (SA) Information Name of SA #1 E-mail of SA #1 E-mail of SA #2 E-mail of SA #2 E-ma |  |
|                      | Phone Number of SA #2 Fax Number of SA #2 Fax  |  |
| • Page 6 of 7        | Auth 10 of 5A F1 · · · · · · · · · · · · · · · · · ·                                                                                                    |  |
| Servicer Information | Name of person executing Agreement for Trading Partner:                                                                                                    |  |
| Servicer information | Title of person executing Agreement for Trading Partner:                                                                                                    |  |
|                      | Complete this section if using a Service Bureau to send and receive EDI transactions Service Bureau Name:                                                                                                    |  |
| SA Information       | Service Bureau Contact Name:                                                                                                    |  |
|                      | City, St. Zip Code:                                                                                                    |  |
|                      | Service Bureau Contact Email Address:<br>Service Bureau Contact Phone Number:                                                                                                    |  |
| Electronic signature | NOTE: By identifying a Service Bureau on his Agreement, you are hereby authorizing RHS to communicate with identified Service<br>Bureau with respect to the delivery and receipt of business documents of the said Trading Partner and it is understood that the<br>Trading Partner's obligations under this agreement and applicable Rural Housing Service reference procedures remain fully in force.                                                                                                    |  |
|                      | "Trading Partner" [aka Lender/Servicer] "RHS"                                                                                                    |  |
|                      | ByBy Signature Authority of the<br>Deputy Administrator,<br>Single Family Housing<br>Parendia the fun, leader and a sky substate other of the same                                                                                                    |  |
|                      | and represent and watterful the information in this form is somplete and accurate.                                                                                                    |  |

The 6<sup>th</sup> page of the agreement will capture a lot of very important information including:

- Lender/Servicer Information
- Security Administrators: It is recommended that two Security Administrators are included. In the event that one SA is on vacation, ill, or leaves the company, there will be at least one other SA available to activate employees in USDA systems and add or remove privileges.
- Lenders and Servicers may submit the trading partner agreement with an electronic signature.

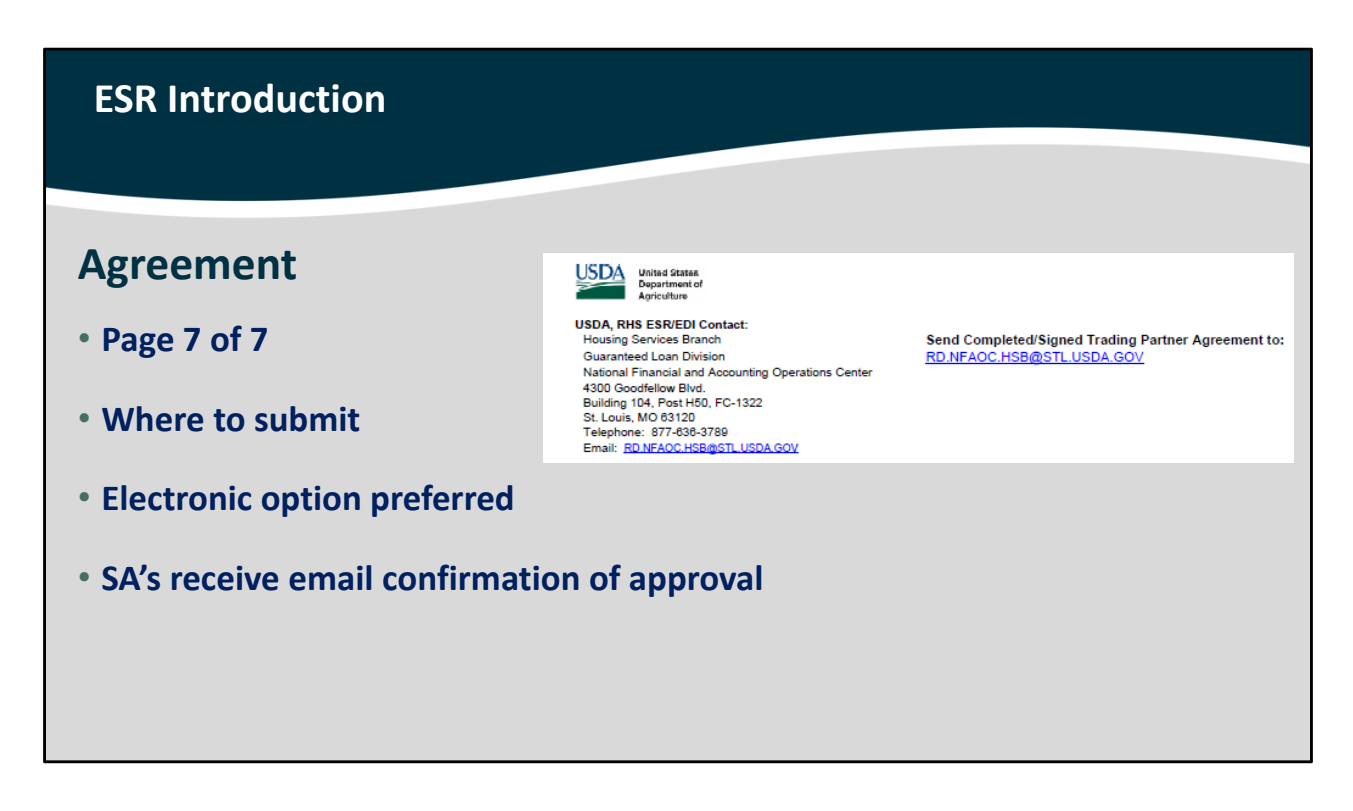

The final page of the agreement will include instructions on how to submit the completed form to USDA.

Emailing the form to USDA is preferred. It allows for a more efficient delivery and receipt for all parties.

When the trading partner agreement is approved by USDA, the SA's listed on page 6 will receive an email confirmation that the company is now approved to use the ESR system.

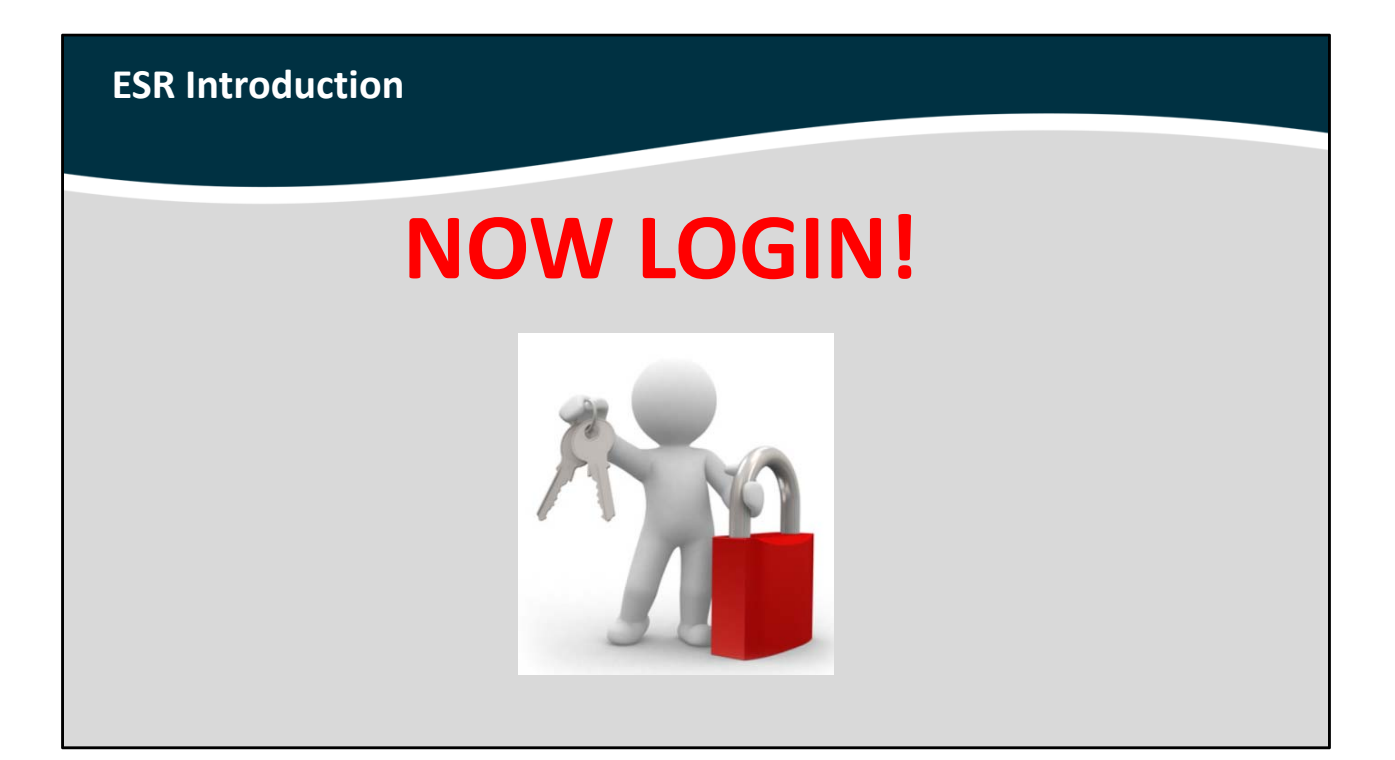

If your company has been approved by USDA to participate in the guaranteed loan program and access USDA systems AND you have an activated Level Two e-Authentication User ID: IT'S TIME TO LOGIN AND START REPORTING!

| ESR Int                                         | roduction     |                       |                                                 |                  |                |                                                              |         |
|-------------------------------------------------|---------------|-----------------------|-------------------------------------------------|------------------|----------------|--------------------------------------------------------------|---------|
| ESR: U                                          | SDA LINC      | ov.usda.go            | <u>v/</u>                                       |                  |                |                                                              |         |
| United States<br>Department of<br>Agriculture   | SDA LINC Lene | der Interactive Netwo | ork Connection                                  | RUS LINC<br>Mana | Hele           | Sin Ma                                                       | Message |
| NOTE: O New User button and Log Or<br>ESR menu. | annet         | Farms                 | i futti<br>i futti<br>te Agency<br>test Service | Rural I          | outing Service | To very the help documentors you must use <u>Addre Acode</u> | *0003   |
|                                                 |               |                       |                                                 |                  |                |                                                              |         |

Access ESR from the USDA LINC home page, by selecting "RHS LINC Home".

| ESR Intro                                                                                                    | duction                                                                                                    |                                                                                                    |                                        |                         |      |          |         |
|----------------------------------------------------------------------------------------------------|----------------------------------------------------------------------------------------------------|----------------------------------------------------------------------------------------------------|----------------------------------------|-------------------------|------|----------|---------|
| United States<br>Department of<br>Agriculture<br>USDALINC<br>Hence                                                                                                    | SDA LINC L<br>Esaline<br>Hear                                                                                                    | ender Interactive No.                                                                                                    | etwork Connection                      | <u>RUS LINC</u><br>Home | Hela | Sire Map | Message |
| Single Family Guaranteed F<br>Electronic Status Report<br>Guaranteed Annual Een<br>Loss Claim Administrati<br>Guaranteed Underwritin<br>(GUS)<br>Lender Loss Reference<br>Application Authorizatis<br>Lender PAD Account M<br>Training and Resource I<br>Multi-Family Housing<br>Lender Losn Closing/Ad<br>ID Cross Reference<br>Application Authorizatis<br>Lender PAD Account M<br>Community Facilities<br>Lender Loan Closing/Ad<br>ID Cross Reference<br>Application Authorizatis<br>Lender Loan Closing/Ad<br>ID Cross Reference<br>Application Authorizatis<br>Lender Loan Closing/Ad<br>ID Cross Reference<br>Application Authorizatis<br>Lender Loan Closing/Ad | aral Housing<br>ing (ESR)<br>g. System<br>ministration<br>g.<br>hintenance<br>Library<br>ministration<br>m<br>st<br>intenance<br>eministration<br>m<br>st<br>ministration<br>st<br>ministration | The second second | Tor Classes<br>Loss Processor<br>START |                         |      |          |         |

Select the "Electronic Status Reporting (ESR)" link.

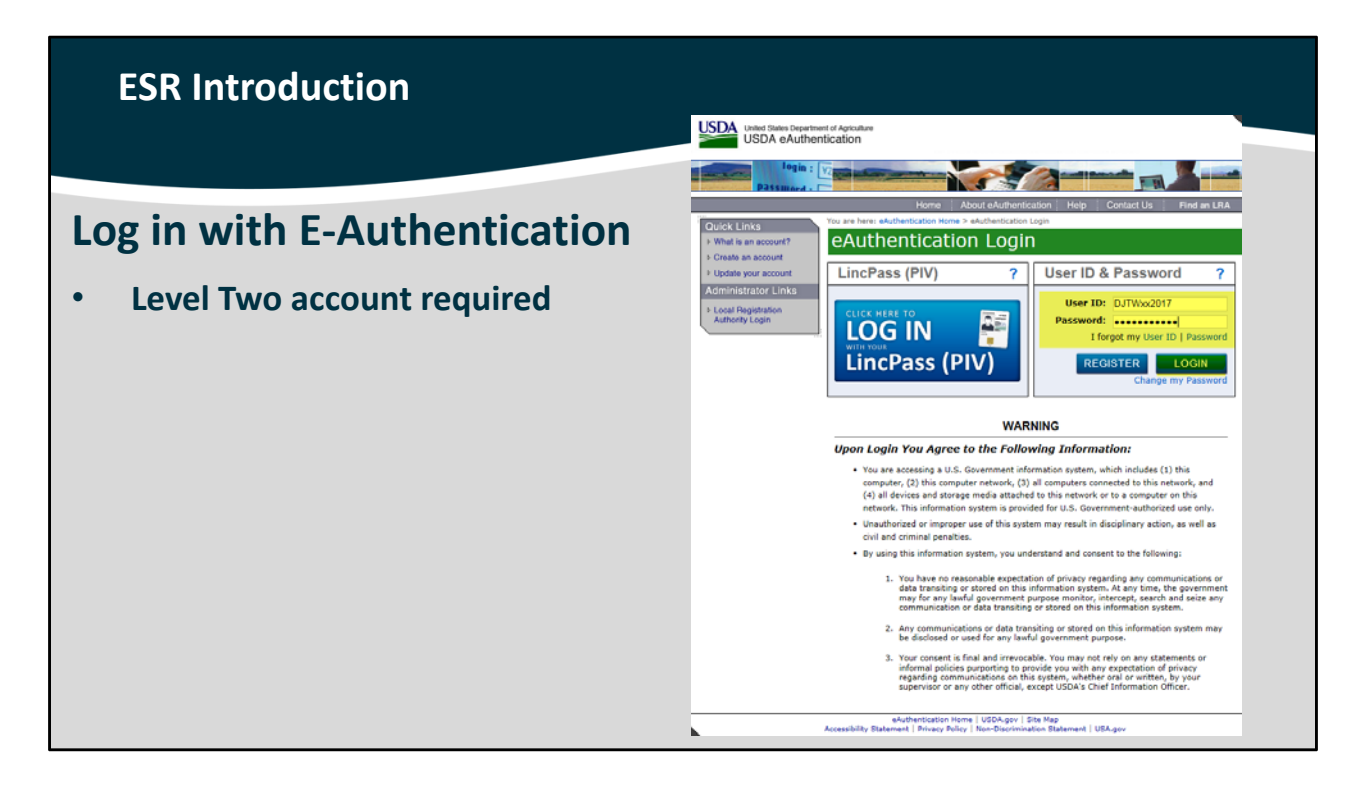

Enter your activated User ID and Password for your Level Two e-Auth account, and then select "Login."

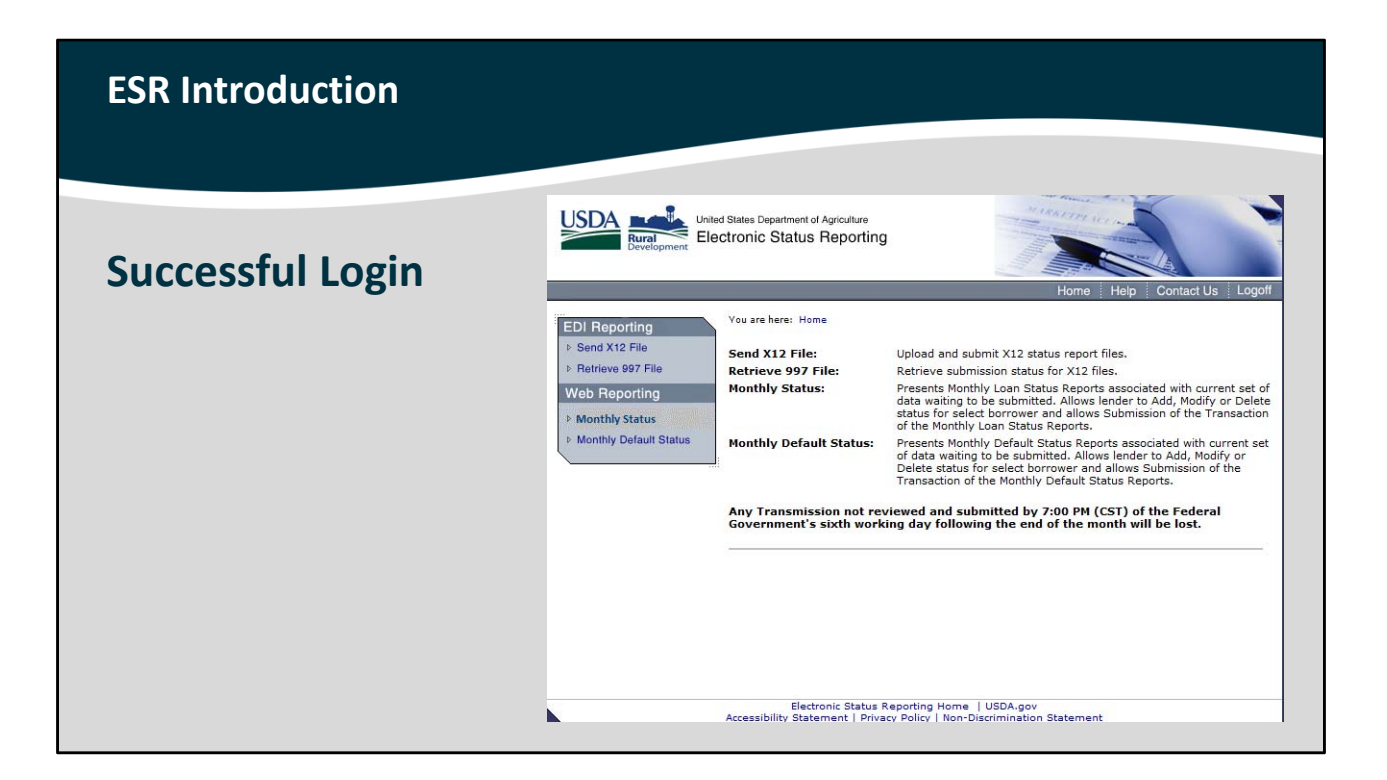

A successful login will place you at the ESR home page.

From this screen you will be able to select your reporting method of EDI or Web Reporting.

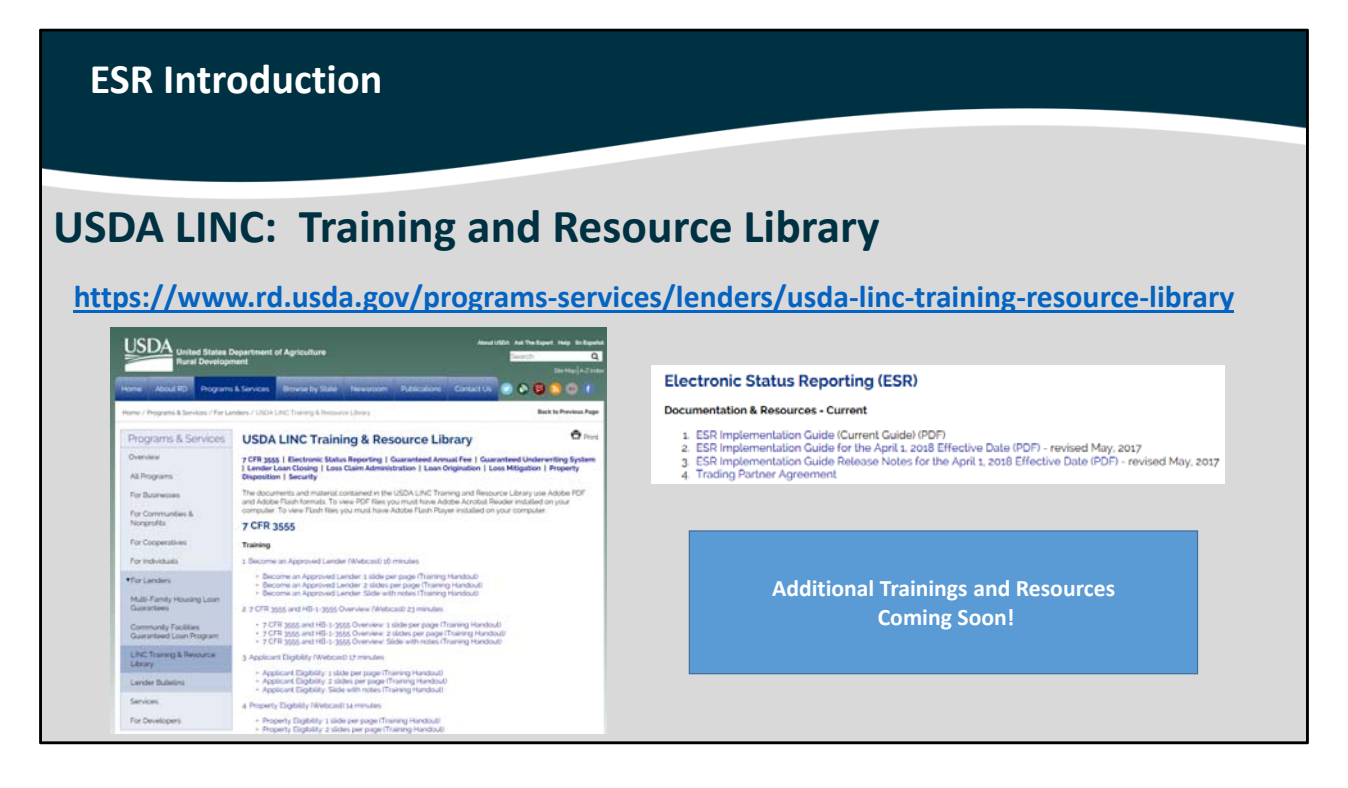

Just a reminder that the USDA LINC Training and Resource Library is a wealth of training and documentation resources. New items will be posted as they become available.

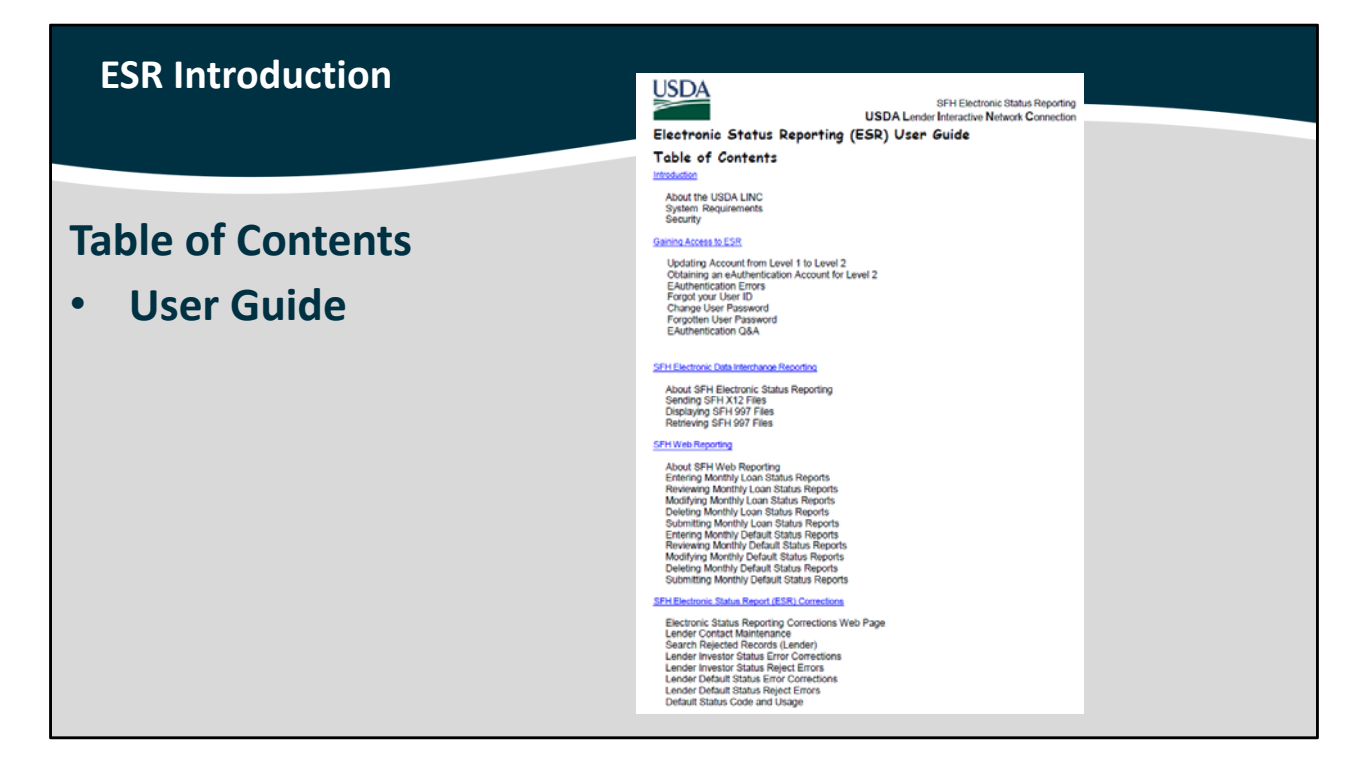

The ESR User Guide features a Table of Contents that has many easily accessible topics to assist you in entering your monthly investor and default status reports. The User Guide is coming soon/available on the USDA LINC Training and Resource Library.

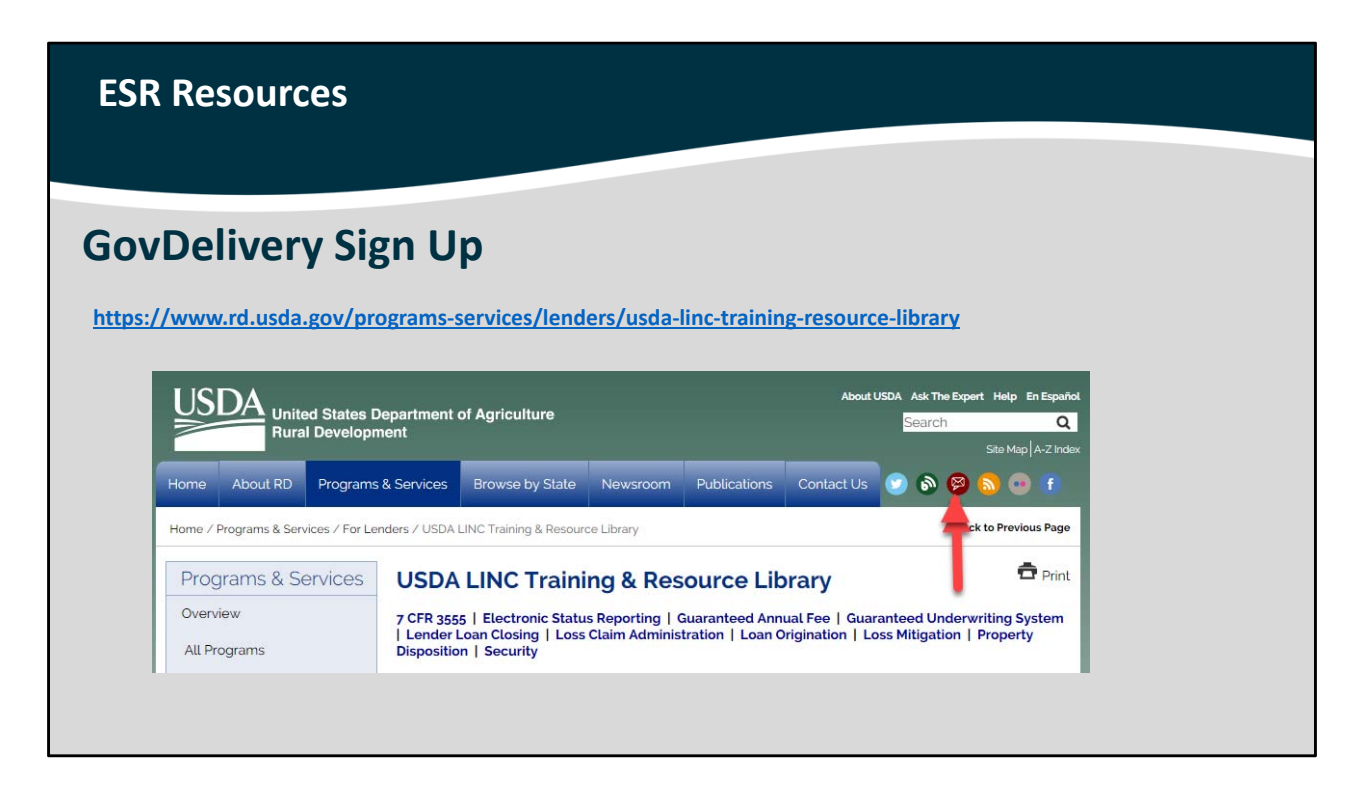

Please sign up for GovDelivery messages. USDA sends out origination (including GUS) and servicing messages to alert lending, servicing, and real estate professional partners of new publications, clarifications, and additional program updates.

From the USDA LINC Training and Resource Library home page, you can click on the third option from the left, which has a picture of a letter on it.

| ESR Resources                                                                                                    |  |
|----------------------------------------------------------------------------------------------------|--|
|                                                                                                    |  |
| GovDelivery Sign Up                                                                                                    |  |
| Email Updates   To sign up for updates or to access your subscriber preferences, please enter your contact information below.   *Email Address   Submit |  |

This will take you to the GovDelivery sign up page. You may unsubscribe to any updates you select at any time.

| ES  | R Resources                                                        |                                                      |  |
|-----|--------------------------------------------------------------------|------------------------------------------------------|--|
| ESR | R Help                                                             |                                                      |  |
|     | ISSUE                                                              | СОΝТАСТ                                              |  |
|     | Log In problems<br>Access to ESR<br>Correction/Rejection questions | RD.NFAOC.HSB@STL.USDA.GOV<br>1-877-636-3789 option 1 |  |
|     | Technical questions                                                | RD.GLS.PROD@one.usda.gov                             |  |
|     | Business/Operation questions                                       | SFHGLDPROGRAM@wdc.usda.gov                           |  |
|     |                                                                    |                                                      |  |

This table provides specific resources to assist you with any ESR related questions or technical issues you may have. Depending upon your current needs, USDA has a contact option that you can reach out to for help.

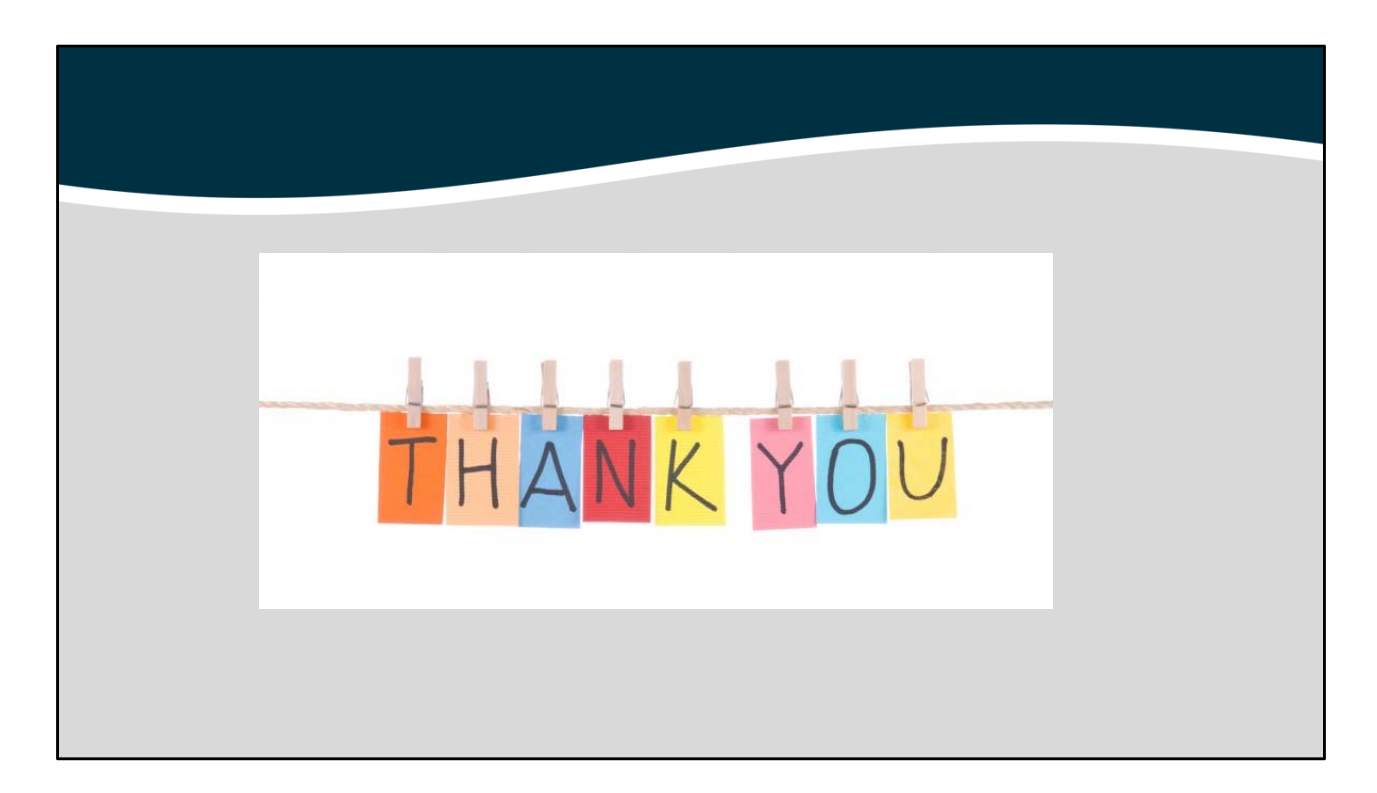

This will conclude the ESR Introduction session. Thank you for joining us today!

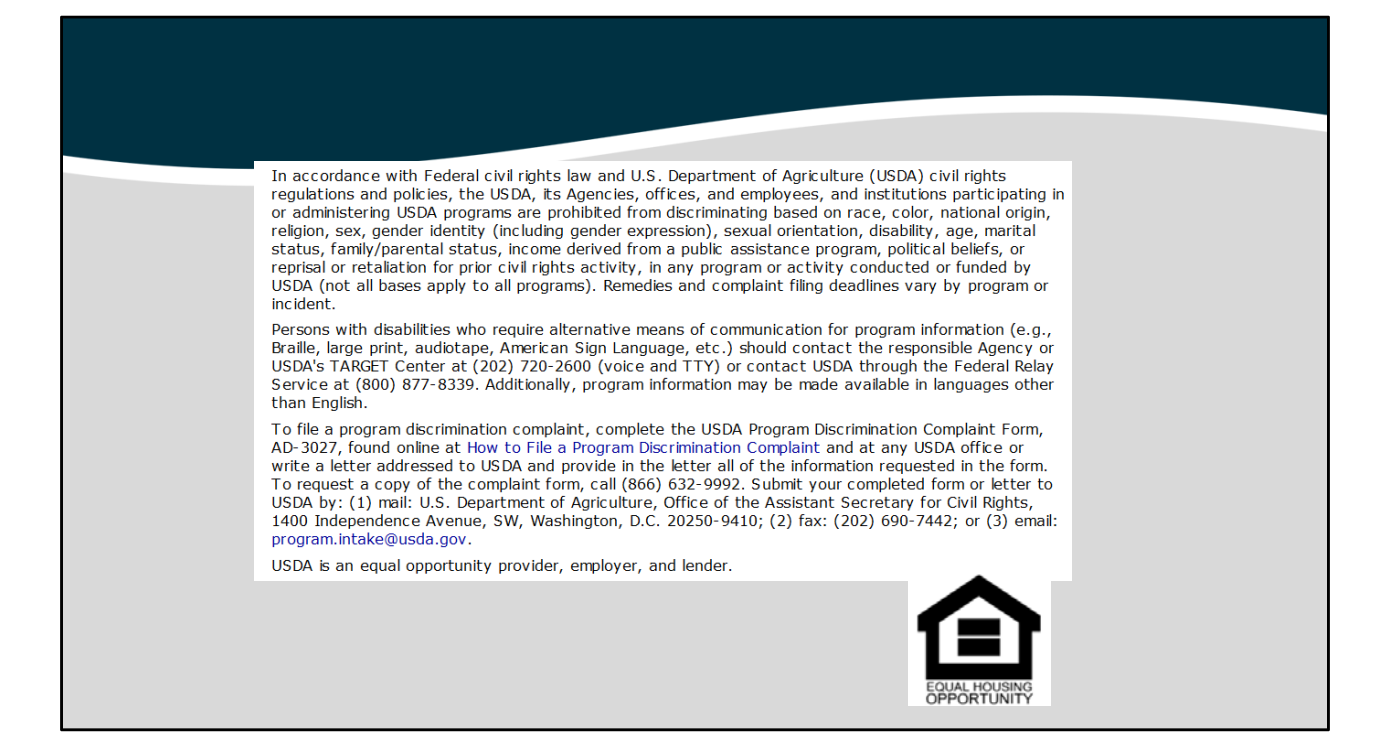

Thank you for your support of the Single Family Housing Guaranteed Loan Program. We appreciate the opportunity to help you assist rural homebuyers and homeowners across the nation.